# 4. OEKO-TEX<sup>®</sup> MADE IN GREEN Label Preparation

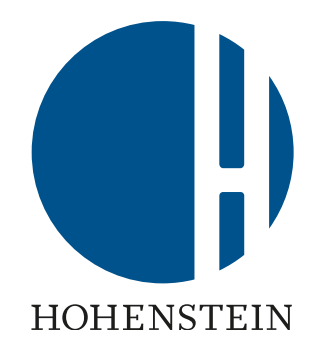

4.1 Article ready for labelling

<u>4.2 View article supply chain</u>

4.3 View article status

4.4 Create label

4.5 View and edit label's public options

<u>4.6 Generate label</u>

4.7 View label details

4.8 Archive label

<u>4.9 Trace label</u>

4.10 Download label artwork

# 4.1 Article Ready for Labelling

- A. Label owner receives an email from info@oeko-tex.com once:
  - The main components have been confirmed by suppliers
  - The article fulfills the basic MADE IN GREEN criteria
- B. Click 'LABEL YOUR ARTICLE'

Dear MADE IN GREEN customer,

Your article, Acme Hooded Sweatshirt (article number BB ET 2810), fulfills the basic MADE IN GREEN by OEKO-TEX® criteria and is now eligible to be labelled.

 To ensure transparency and a complete supply chain map, please make sure that all components in the supply chain of Acme Hooded Sweatshirt (article number BB ET 2810) are confirmed. Unconfirmed supplier components are shown in orange and will NOT display on the oekotex.com Label Check. You can check this by clicking on the button below:

CHECK CURRENT SUPPLY CHAIN

- or in your MADE IN GREEN Dashboard by clicking on "Show supply chain" next to the article name in the article list.
- 2. Once the supply chain is complete, create the article's unique MADE IN GREEN by OEKO-TEX® ID.

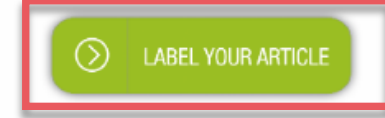

#### For further assistance please contact us.

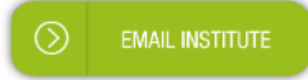

#### Your OEKO-TEX® member institute

# 4.2 View Article Supply Chain

- A. Log in to <u>myOEKO-TEX®</u>
- B. Click on company name to navigate to product menu
- C. Click 'MADE IN GREEN'
- D. Click 'Articles / Requests'
- E. View list of defined articles
- F. Select the article ready for labelling
- G. Click 'Show supply chain' to view article supply chain and status

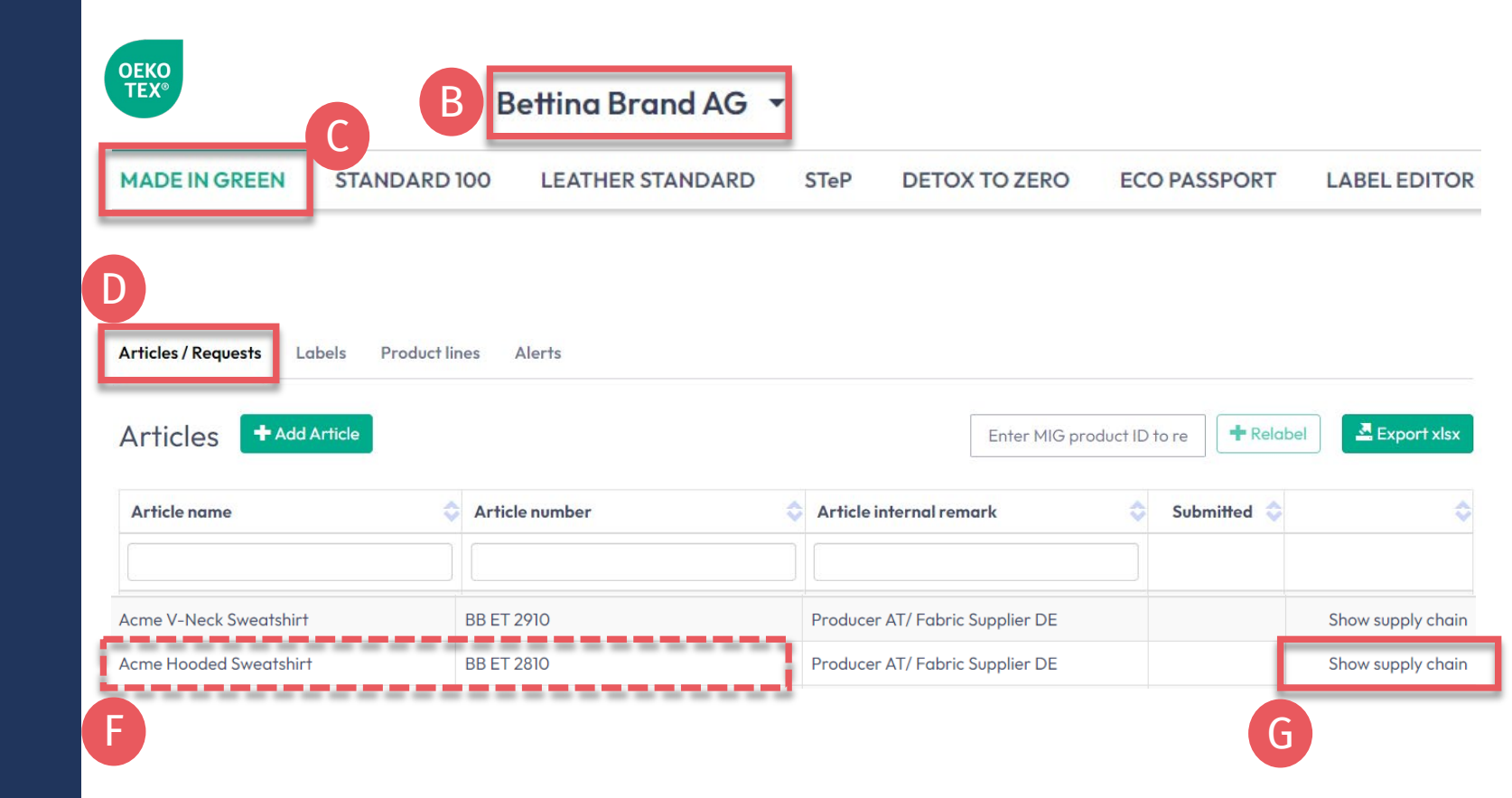

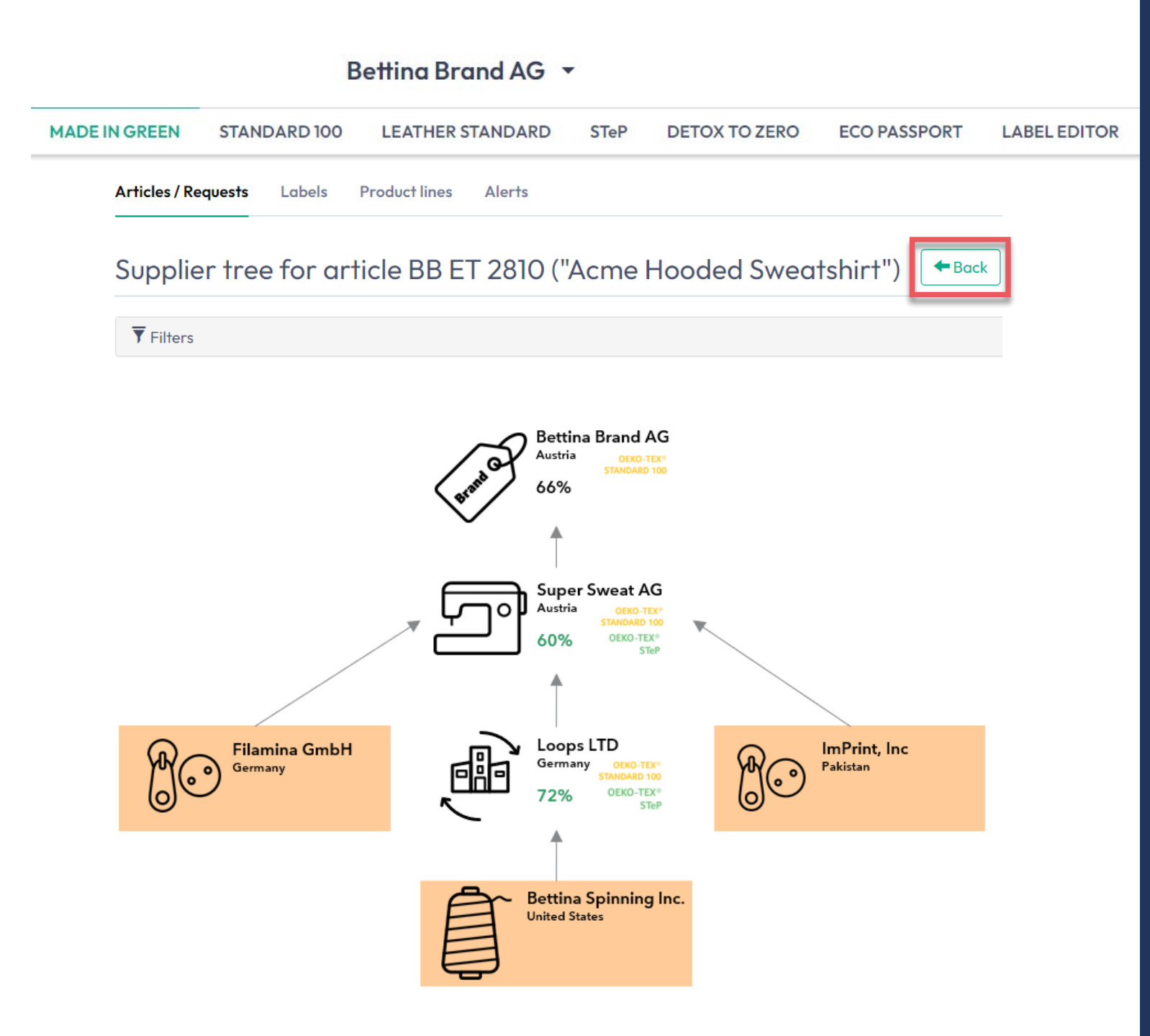

## 4.2.1 Article Supply Chain Map

- **A. Confirmed** supplier components are shown in white and will be displayed when ID is traced via the oeko-tex.com <u>Label Check</u>
- **B. Unconfirmed** supplier components are shown in orange and will NOT display on oeko-tex.com <u>Label</u> <u>Check</u>

To complete the supply chain, <u>re-</u> <u>send the requests</u> to your suppliers

C. Click 'Back' twice to Article Overview

### 4.3 View Article Status

- A. Select the article for labelling
- B. Click on article name to view article detail
- C. In component details, view 'Request status' to show expiry date of the supplier confirmation
- D. View message at bottom of page 'This article's supply chain fulfills the basic criteria for an OEKO-TEX® MADE IN GREEN label'

| MADE IN GREEN STANDARD 100                          | LEATHER STANDARD                     | STeP DET                  | OX TO ZERO                | ECO PA        | ASSPORT          | LABEL EDITOR      |
|-----------------------------------------------------|--------------------------------------|---------------------------|---------------------------|---------------|------------------|-------------------|
| Articles / Requests Labels Product lines            | Alerts                               |                           |                           |               |                  |                   |
| Articles + Add Article                              |                                      |                           | Enter MIG p               | product ID to | re <b>+</b> Rela | Del 💆 Export xlsx |
| Article name 💠 Art                                  | icle number                          | Article interna           | l remark                  | \$            | Submitted 💠      | 1                 |
| В                                                   | B ET 2810                            |                           |                           |               |                  |                   |
| Acme Hooded Sweatshirt BB                           | ET 2810                              | Producer AT/ Fe           | abric Supplier DE         |               |                  | Show supply chair |
| Article name:<br>Article number:                    | Acme Hooded Sweatshirt<br>BB ET 2810 | Super's Hooded            | Sweatshirt                |               | Super            | Sweats AG         |
| Definition                                          | Cc                                   | mponents                  |                           |               |                  |                   |
| Article number:<br>Article internal remark:         | BB ET 2810                           | <b>Supplier name:</b> Su  | uper Sweats AG            |               |                  |                   |
| Producer AT/ Fabric Supplier DE                     | 4                                    | Article/Compone           | <b>nt name:</b> Super's I | Hooded Swe    | eatshirt         |                   |
| EAN/barcode:                                        | 919191919111                         | Article/Compone           | nt number: BR ET          | 2402          |                  |                   |
| number:                                             | TESTCERT-2-BettiO                    | Article/Compone           | nt Description:           |               |                  |                   |
| Article Description:                                | Ν                                    | 1aking up of hood         | ed sweatshirt ma          | de of cotton  | / polyester bru  | ushed fleece      |
| Women's hooded sweatshirt made of cotton/ polyester | fleece knitted fabric, piece-dyed    | <b>Veight:</b> 100 %      |                           |               |                  |                   |
| brushed, available in several colors and sizes.     | C                                    | <b>Request status:</b> Ad | ccepted until May         | 9, 2023       |                  |                   |
|                                                     |                                      | lassifications:           |                           |               |                  |                   |
|                                                     |                                      | End-user, read            | dy made goods             |               |                  |                   |
|                                                     |                                      | = 1-shirts, s<br>= Ladies | wear shirts               |               |                  |                   |
|                                                     |                                      |                           |                           |               |                  |                   |
|                                                     |                                      |                           |                           |               |                  |                   |
| This article's supply chain fulfills the basic      | criteria for a MADE IN GREEN by      |                           |                           |               |                  |                   |

Betting Brand AG +

#### 4.4 Create Label

Once all components are confirmed (supply chain is complete) and supply chain fulfils the basic criteria:

- A. In 'Article Details', Click 'Create Label'
- B. Click 'Ok' to create label number (product ID)

|                                               | В                                        | ettina Brand AG                |                |                     |                        |                   |
|-----------------------------------------------|------------------------------------------|--------------------------------|----------------|---------------------|------------------------|-------------------|
| MADE IN GREEN                                 | STANDARD 100                             | LEATHER STANDARD               | STeP           | DETOX TO ZERO       | ECO PASSPORT           | LABEL EDITO       |
| Articles / Requests Lab                       | els Product lines Al                     | erts                           |                |                     |                        |                   |
| Article Details                               | ← Back                                   |                                |                |                     |                        |                   |
| Definition                                    |                                          |                                |                |                     |                        |                   |
| Article name:                                 |                                          | Acme Hoode                     | d Sweatshirt   |                     |                        |                   |
| Article number:                               |                                          | BB ET 2810                     |                |                     |                        |                   |
| Article internal remark:                      |                                          |                                |                |                     |                        |                   |
| Producer AT/ Fabric Supplie                   | er DE                                    |                                |                |                     |                        |                   |
| EAN/barcode:                                  |                                          | 919191919111                   |                |                     |                        |                   |
| TANDARD 100 or LEATH                          | ER STANDARD certificate i                | number: TESTCER1-2-            | -Retti()       |                     |                        |                   |
| Nomen's booded sweatshir:                     | t made of cotton/ polyester              | flee Create Label 🕑            | Copy Article   | 🖉 Request confirmat | ion for all components | 🖍 Edit Article    |
| several colors and sizes.                     | rindue of conority polyester             |                                |                |                     |                        | X Archivo Articlo |
|                                               |                                          |                                |                |                     |                        | Archive Article   |
| This article's supply chain fulfills the basi | ic criteria for a MADE IN GREEN by OEKO- | Components                     |                |                     |                        |                   |
|                                               |                                          | Super's Hooded Swea            | tshirt         |                     |                        | Super Sweats AG   |
|                                               |                                          |                                |                |                     |                        |                   |
|                                               |                                          |                                |                |                     | ×                      |                   |
| Do you want                                   | t to request a                           | label for this ar              | ticle?         |                     |                        |                   |
| This will request a lab                       | oel for this article. You                | can edit the label's propertie | es before fixe | ating it.           |                        |                   |
| X Cancel                                      |                                          |                                |                |                     | <b>√</b> Ok            |                   |
|                                               |                                          |                                | Ν              | ADE IN GREEN Tec    | hnical Manual 4        | V1 02/2023        |

### 4.5 View and Edit Label's Public Options

- A. In 'Label Details', view new MADE IN GREEN label number/ID and 'Pending' label status for label that is not yet generated
- B. Click the box to 'Anonymize supply chain' to show only the supplier icon and country on oeko-tex.com <u>Label Check</u>
- C. Click the box to 'Show in buying guide' so consumers and buyers can find your company on oekotex.com <u>Buying Guide</u>

|                       | В                      | ettina Brand AG               |            |                           |              |              |
|-----------------------|------------------------|-------------------------------|------------|---------------------------|--------------|--------------|
| MADE IN GREEN         | STANDARD 100           | LEATHER STANDARD              | STeP       | DETOX TO ZERO             | ECO PASSPORT | LABEL EDITOR |
| Articles / Requests   | Labels Product lin     | nes Alerts                    |            |                           |              |              |
| Label Details         | - Back                 |                               |            |                           |              |              |
| MADE IN GREEN I       | by OEKO-TEX® La        | bel                           |            |                           |              |              |
| Product ID:           | M24HG1ZU6              |                               |            |                           |              |              |
| Article Name:         | Acme Hooded Swee       | atshirt                       |            |                           |              |              |
| Article Number:       | BB ET 2810             | 1                             |            |                           |              |              |
| Article Internal Rema | rk: Producer AT/ Fabri | c Supplier DE                 |            |                           |              |              |
| Label Status:         | Pending. This label    | has not been fixated, yet.    | Α          |                           |              |              |
| Article Definition    |                        |                               |            |                           |              |              |
| Public options        |                        | В                             |            |                           |              | С            |
| Anonymize supply c    | hain                   |                               |            | Show in buying            | g guide      |              |
| These option determ   | ine what is displayed  | on the public website that ca | n be acces | sed by the link in the QR | code.        |              |

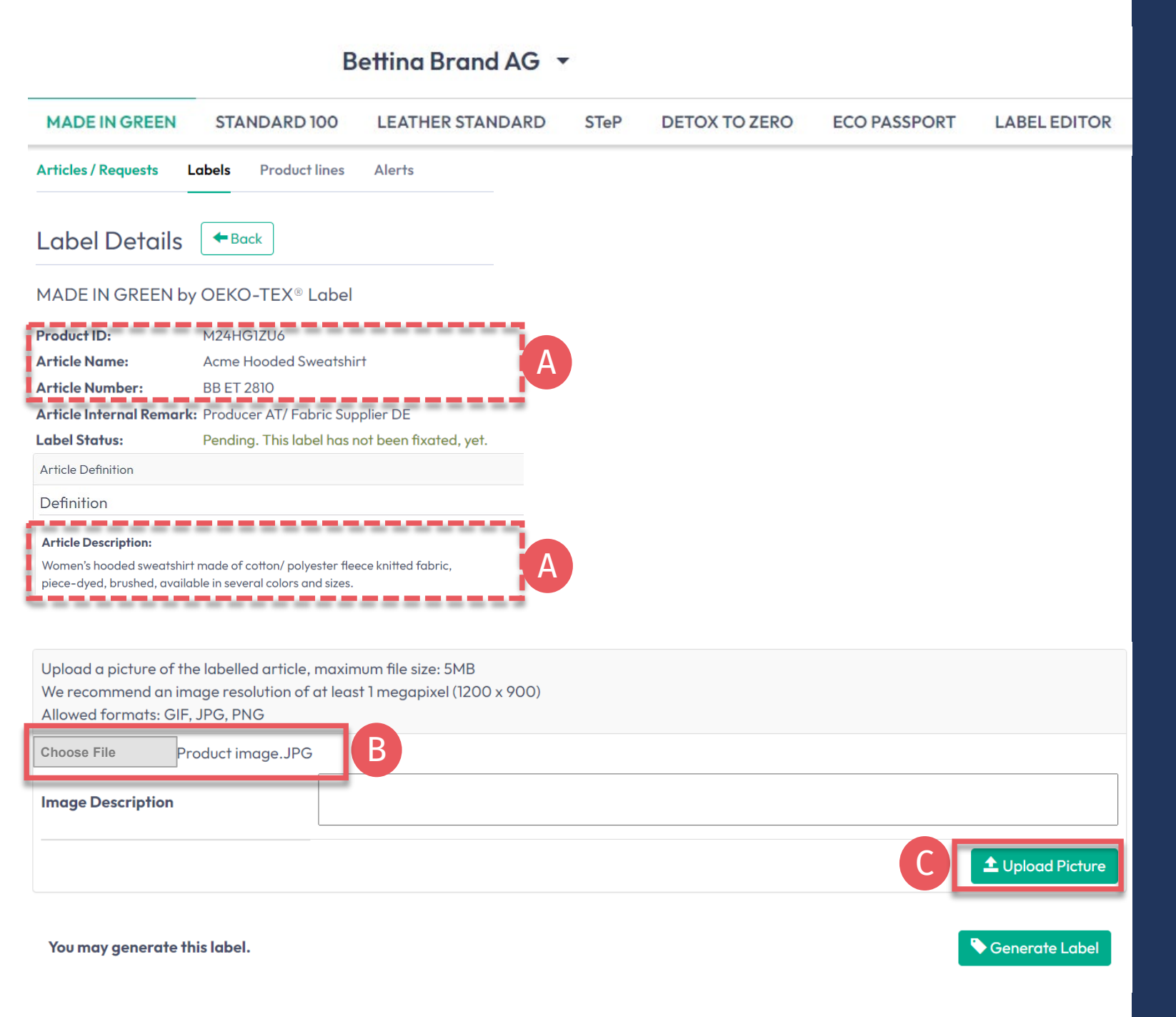

### 4.5.1 Product Image

- A. In 'Label Details', check public information (Article name, number, description, colors). Blanks will be missing from oekotex.com Label Check
- B. Upload a picture of the article to appear publicly on oeko-tex.com <u>Label Check</u>. If you use one image for multiple articles, rename the image file for each ID.
- C. Click 'Upload Picture' (Image will be saved when you 'generate' the label)

#### **4.6 Generate** Label (Start Validity Year)

- A. In 'Label Details', click 'Generate Label'. Note: After generating the label, it's NOT possible to edit the article's details or supply chain
- **B.** Select the date to begin one-year label validity -The available dates depend on the criteria-fulfilling certificates in this article's supply chain, specifically the certificate that expires first.

27

- C. Tick box to agree to terms
- D. Click 'Yes, generate the label'

#### Betting Brand AG 🔻 MADE IN GREEN STANDARD 100 LEATHER STANDARD STeP DETOX TO ZERO ECO PASSPORT LABEL EDITOR Articles / Requests Labels Product lines Alerts Label Details 🗲 Back MADE IN GREEN by OEKO-TEX<sup>®</sup> Label Product ID: M24HG1ZU6 Pending. This label has not been fixated, yet Label Status 🏷 Generate Labe You may generate this label. Do you want to fixate the label M24HG1ZU6? R Enter the date from which you want the label starts to be valid: February 2023 > The maximum allowed date in the future is: 2023-05-09 i 2023-02-01 Mon Tue Wed Thu Fri Sat Sun The minimum allowed date is today. 02 03 04 05 Labels are valid for 365 days and expire automatically. 12 07 08 09 10 11 06 The label QR Code / Tracking ID is traceable for 5 years. 19 13 14 15 16 17 18 by ticking this box I declare to understand, apply and respect the following criteria: 23 24 25 26 20 21 22 Criteria 1: 28 The product shall be certified according to STANDARD 100 or LEATHER STANDARD by OEKO-TEX<sup>®</sup>. Criteria 2: All the making up facilities shall be certified according to STeP by OEKO-TEX<sup>®</sup>. Criteria 3: Single components that equal or exceed 5% of the total weight of the product as well as at least 85% of the total weight of the product shall be supplied by STeP by OEKO-TEX<sup>®</sup> certified production facilities. This concerns only facilities with wet / chemical processes (excluding wet spinning processes). Metal and plastic accessories, as well as rubber and cardboard are not considered. Please note: once the 'Yes, generate the label' button is clicked, the label information cannot be edited. ✓ Yes, generate the labe × No

### 4.7 View Label Details

- A. In 'Label Details', view generated label with 'Valid' label status, article name, MADE IN GREEN label number/product ID, validity date and renewal date
- B. Click 'Download label' to go to the Label Editor
- C. Click 'Show current supply chain' to view this article's supply chain
- D. Click 'Back' twice to Label Overview

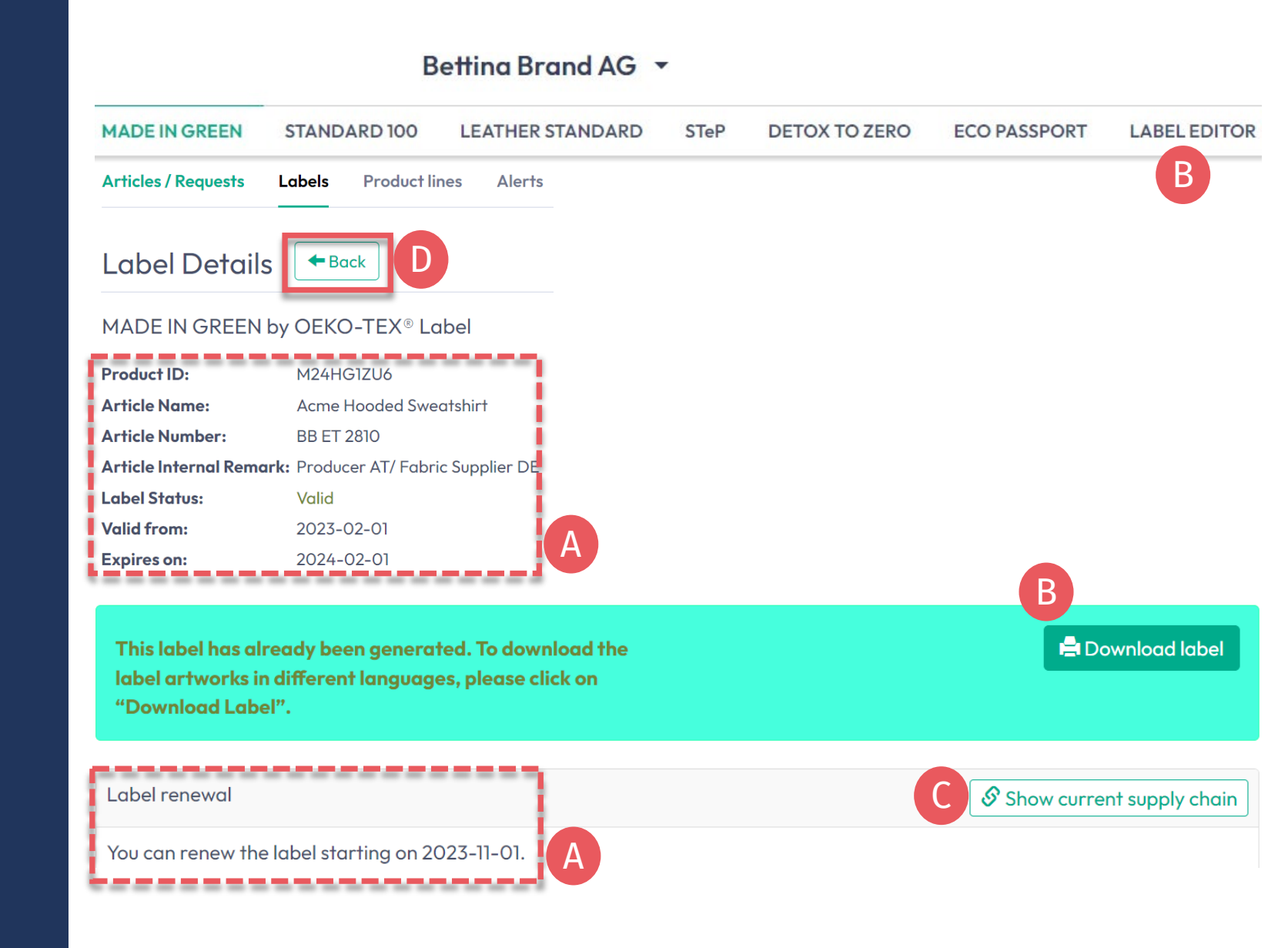

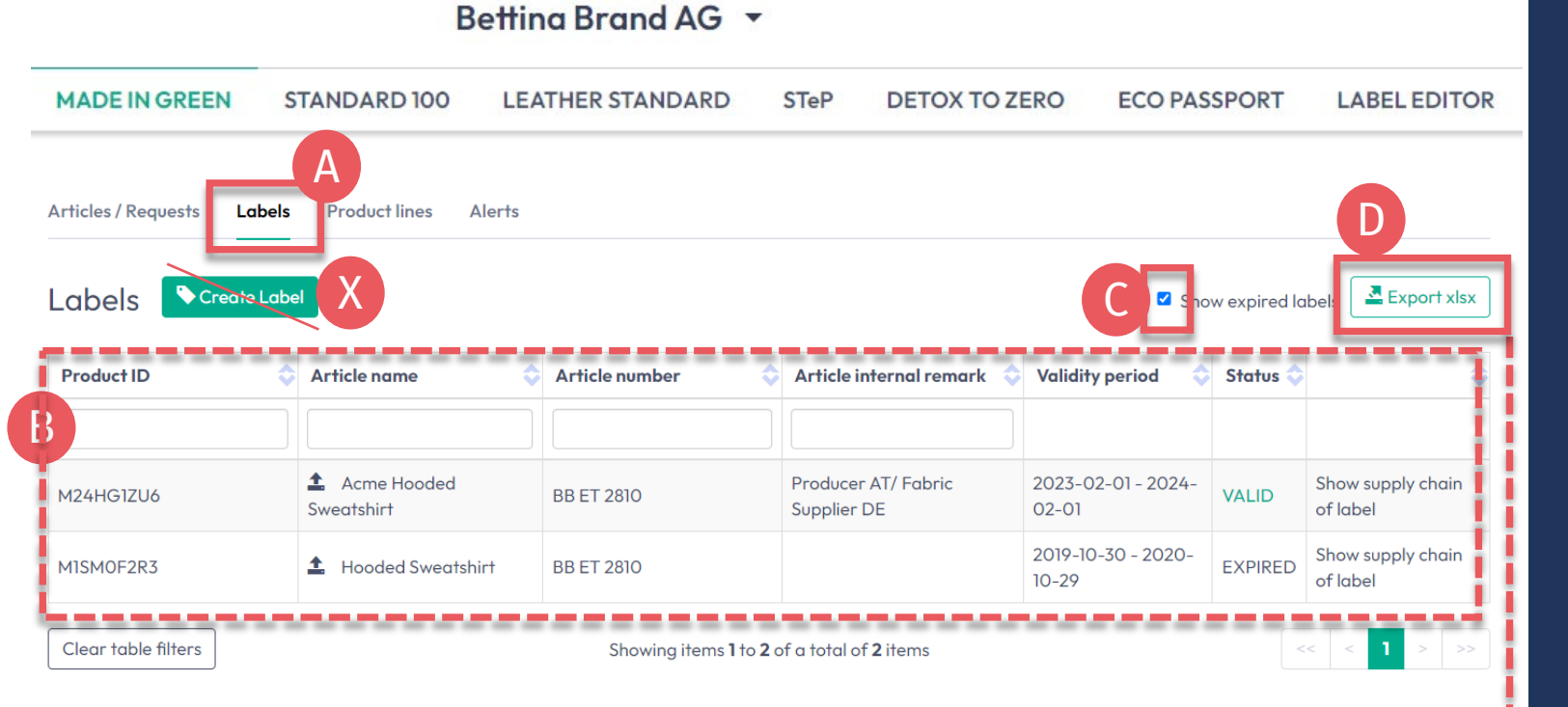

| TEX® Labe                  | ls.               |  | 0    |
|----------------------------|-------------------|--|------|
| All labels                 |                   |  |      |
| $^{\bigcirc}$ Valid labels |                   |  |      |
| ○ Expired labels           |                   |  |      |
| Include article p          | ictures (slower!) |  |      |
| Include archived           | labels            |  |      |
|                            |                   |  | <br> |

### 4.7.1 View Generated Labels

#### A. Click 'Labels'

- B. View list of generated labels (MADE IN GREEN label #/ID, article name/number, internal remark, validity period, status)
- C. Tick box 'Show expired labels' to filter the list
- D. Click 'Export xlsx' to download label list in Excel
- X. DO NOT click 'Create Label' in this screen - this was already done when you generated the label number

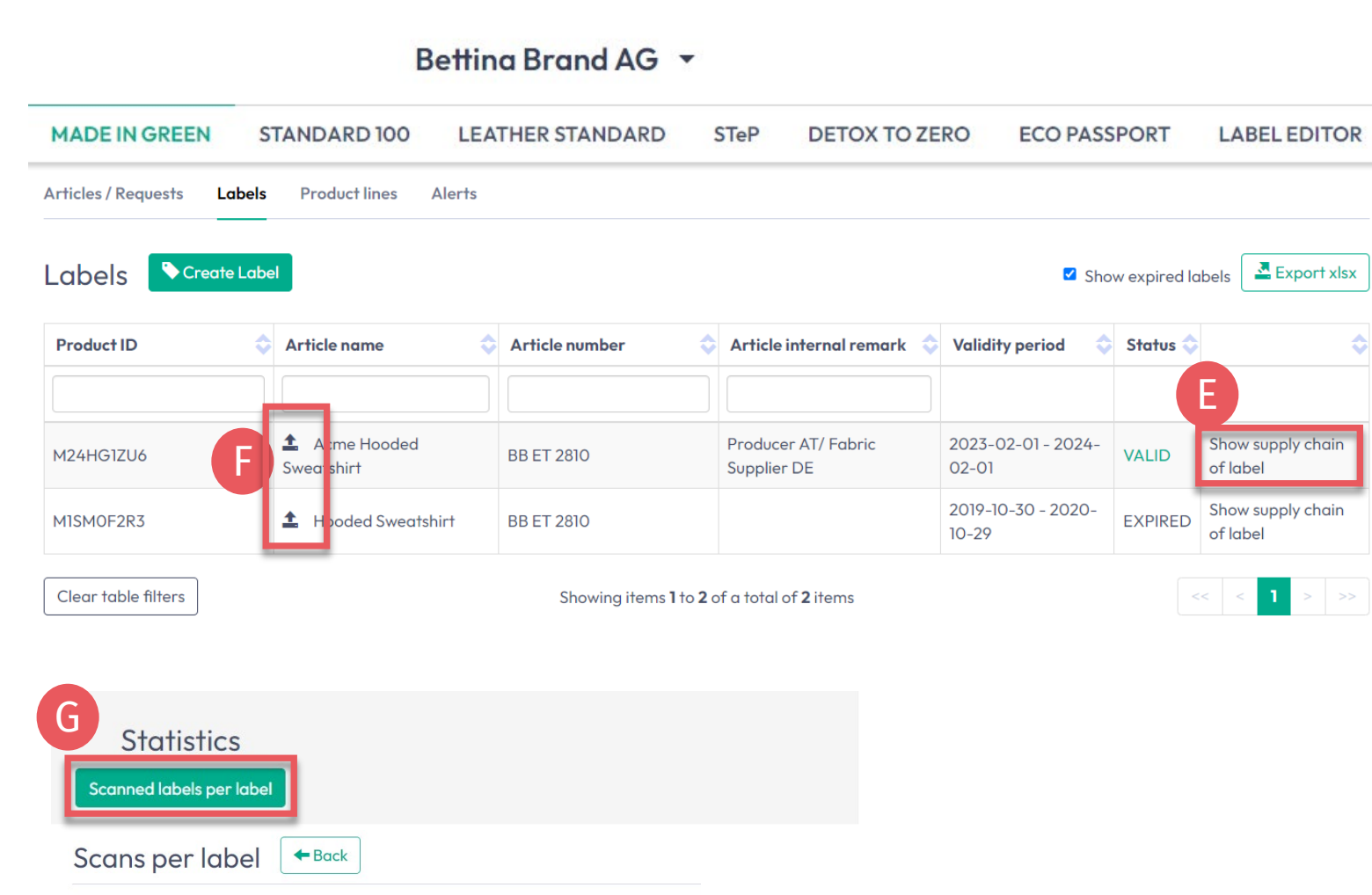

🗘 📲 Count

5

Label number

M24HG1ZU6

M1SM0F2R3

### 4.7.2 View Generated Labels

- E. Click on 'Show supply chain of label' to view the fixed supply chain status to be displayed on oeko-tex.com <u>Label Check</u>.
- F. Click the arrow icon next to the article name to go to its 'Article Details'
- G. Scroll down to view the 'Scans per label' statistics for your label number on oeko-tex.com <u>Label</u> <u>Check</u>

### 4.8 Archive Label

Unused labels can be archived (but not deleted).

- A. View 'Label Details'
- B. Click 'Archive Label'
- C. Click 'Ok'

Archived labels are traceable on the <u>Label Check</u> for five years after the label expires.

|                      | Bettina Brand AG 👻 |                  |        |               |               |              |
|----------------------|--------------------|------------------|--------|---------------|---------------|--------------|
| MADE IN GREEN        | STANDARD 100       | LEATHER STANDARD | STeP   | DETOX TO ZERO | ECO PASSPORT  | LABEL EDITOR |
| Articles / Requests  | Labels Produ       | ct lines Alerts  |        |               |               |              |
| Label Detai          | S Back             |                  |        |               | B<br>C Archiv | e Label      |
| MADE IN GREEN        | l by OEKO-TEX®     | Label            |        |               |               |              |
| Product ID:          | M1SM0F2R3          |                  |        |               |               |              |
| Article Name:        | Hooded Sweats      | shirt            |        |               |               |              |
| Article Number:      | BB ET 2810         |                  |        |               |               |              |
| Article Internal Rem | ark:               |                  |        |               |               |              |
| Label Status:        | Expired. This la   | bel has expired. |        |               |               |              |
| Valid from:          | 2019-10-30         |                  |        |               |               |              |
| Expires on:          | 2020-10-29         |                  |        |               |               |              |
|                      |                    |                  |        |               |               | ×            |
|                      |                    | Do you want to   | archiv | e the label?  |               |              |

This will archive the label. Archiving does not affect the validity of this label. Are you sure you want to do this?

X Cancel

| MADE IN GREEN          | STANDARD 100 LEATH               | IER STANDARD             | TeP DETOX TO ZE                      | RO ECO PASSPORT     | LABEL EDITOR |
|------------------------|----------------------------------|--------------------------|--------------------------------------|---------------------|--------------|
| Articles / Requests    | Labels Product lines Aler        | ts                       |                                      |                     |              |
| Labels Cree            | ate Label                        |                          |                                      |                     |              |
| Product ID             | Article name                     | Article number           | \$                                   |                     |              |
| M1SMOF2R3              |                                  |                          |                                      |                     |              |
| Clear table filters    |                                  | No items fo              | ound.                                |                     |              |
| Archived Labels        |                                  |                          |                                      |                     |              |
| ✓ Archived Labels      |                                  |                          |                                      |                     |              |
| Product ID             | Article name                     | ber 🔷 Validity period    | 🔷 Status 🔷                           |                     |              |
| M1SMOF2R3              |                                  |                          |                                      |                     |              |
| M1SMOF2R3              | ▲ Hooded Sweatshirt BB ET 2810   | 2019-10-30 - 20<br>10-29 | EXPIRED                              | C                   |              |
| Label Details          | - Back                           |                          |                                      | C Undo archiving    | oflabel      |
| MADE IN GREEN b        | y OEKO-TEX® Label                |                          |                                      |                     |              |
| Product ID:            | M1SM0F2R3                        | Do γου γ                 | vant to undo the arch                | iving of the label? |              |
| Article Name:          | Hooded Sweatshirt                | 20,000                   |                                      |                     |              |
| Article Number:        | BB ET 2810                       | This will move           | the label back to the label overview | ist.                |              |
| Article Internal Remar | k:                               |                          |                                      |                     |              |
| Label Status:          | Expired. This label has expired. | 🗙 Cancel                 |                                      |                     | <b>√</b> Ok  |

Betting Brand AG 🔻

#### 4.8.1 Review Archived Label

- A. In 'Labels', click 'Archived Labels' to view archive list
- B. Click on label number for details
- C. To reactivate an archived label, click 'Undo archiving of label'
- D. Click 'Ok' to move the label back to the active label list

#### 4.9 Trace Label

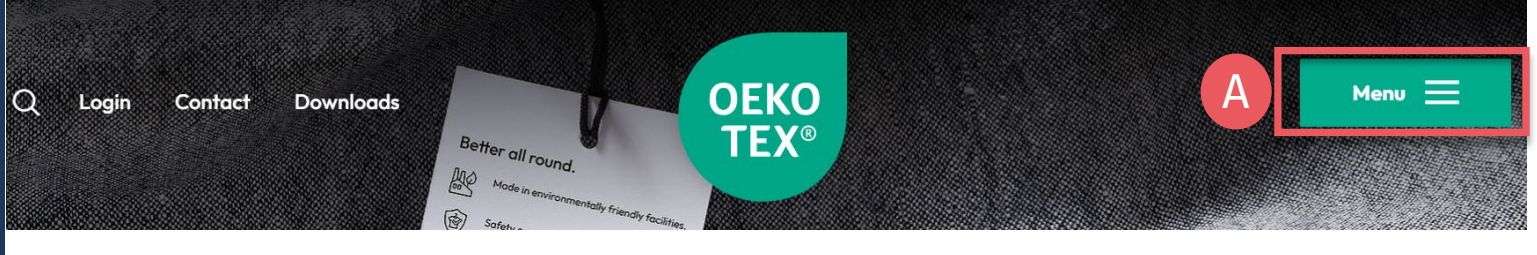

#### **OEKO-TEX®** Label Check

Want to check an OEKO-TEX® label is official?

Simply enter its number below. All our label numbers are case sensitive. If your Label Check does not bring up a result, please **contact us**.

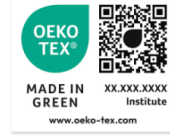

- A. Go to oeko-tex.com Label Check
- B. Enter an OEKO-TEX® MADE IN GREEN label/ product ID
- C. View product information and supply chain on map
- D. Click on map icons to expand (The amount of info shown here depends on <u>permission levels</u> and <u>public options</u>)
- E. If your company logo and website are not displayed, <u>edit your company profile</u> via the <u>myOEKO-TEX®</u> portal

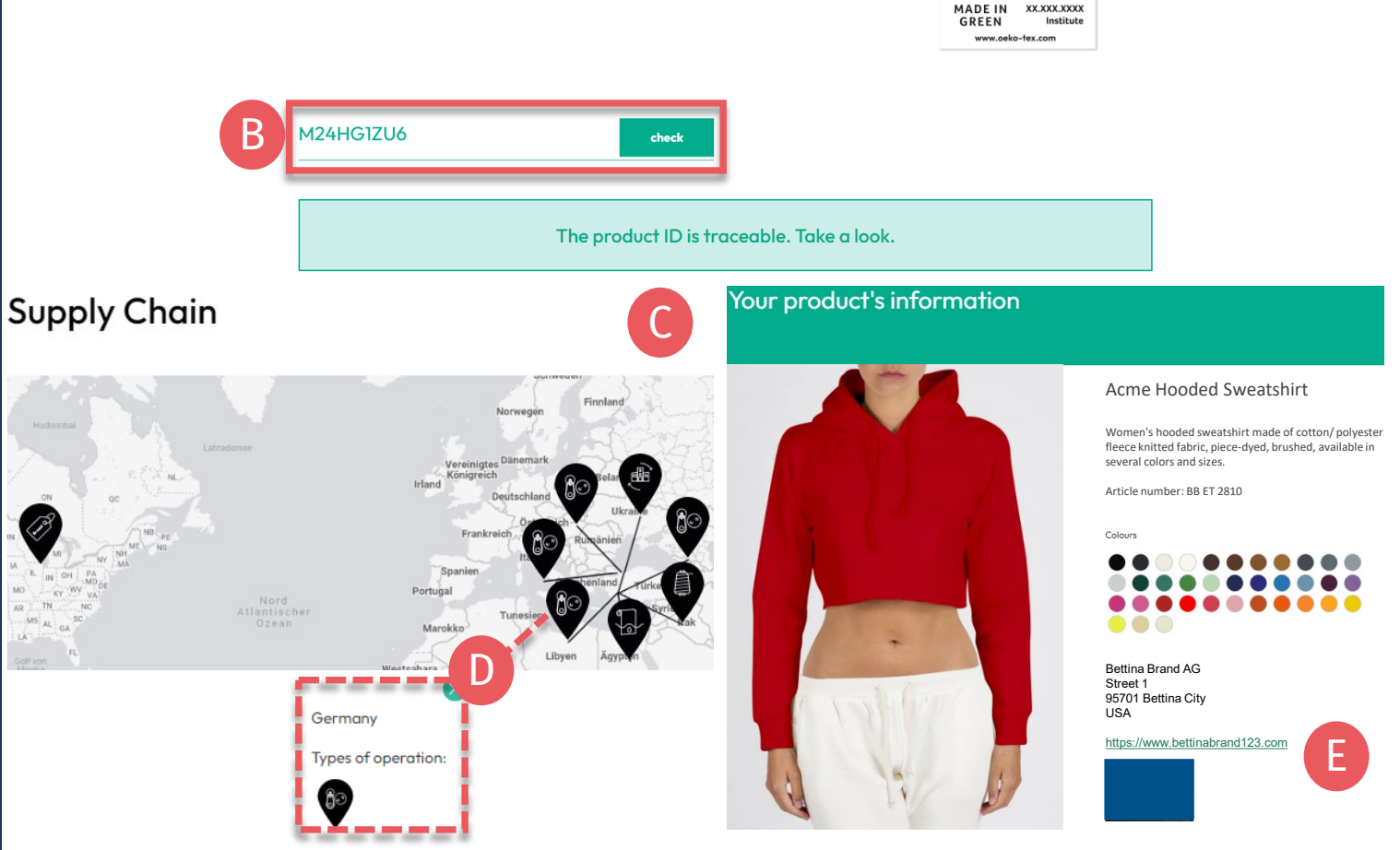

### 4.10 Download Label Artwork

- A. Click on company name to navigate to product menu
- **B.** Click 'LABEL EDITOR'
- C. Click 'Design your first label' -Select MADE IN GREEN label #/ product ID -Select layout options, colors, QR code
- D. Watch short video tutorial
- E. Follow the <u>Labelling Guide</u>

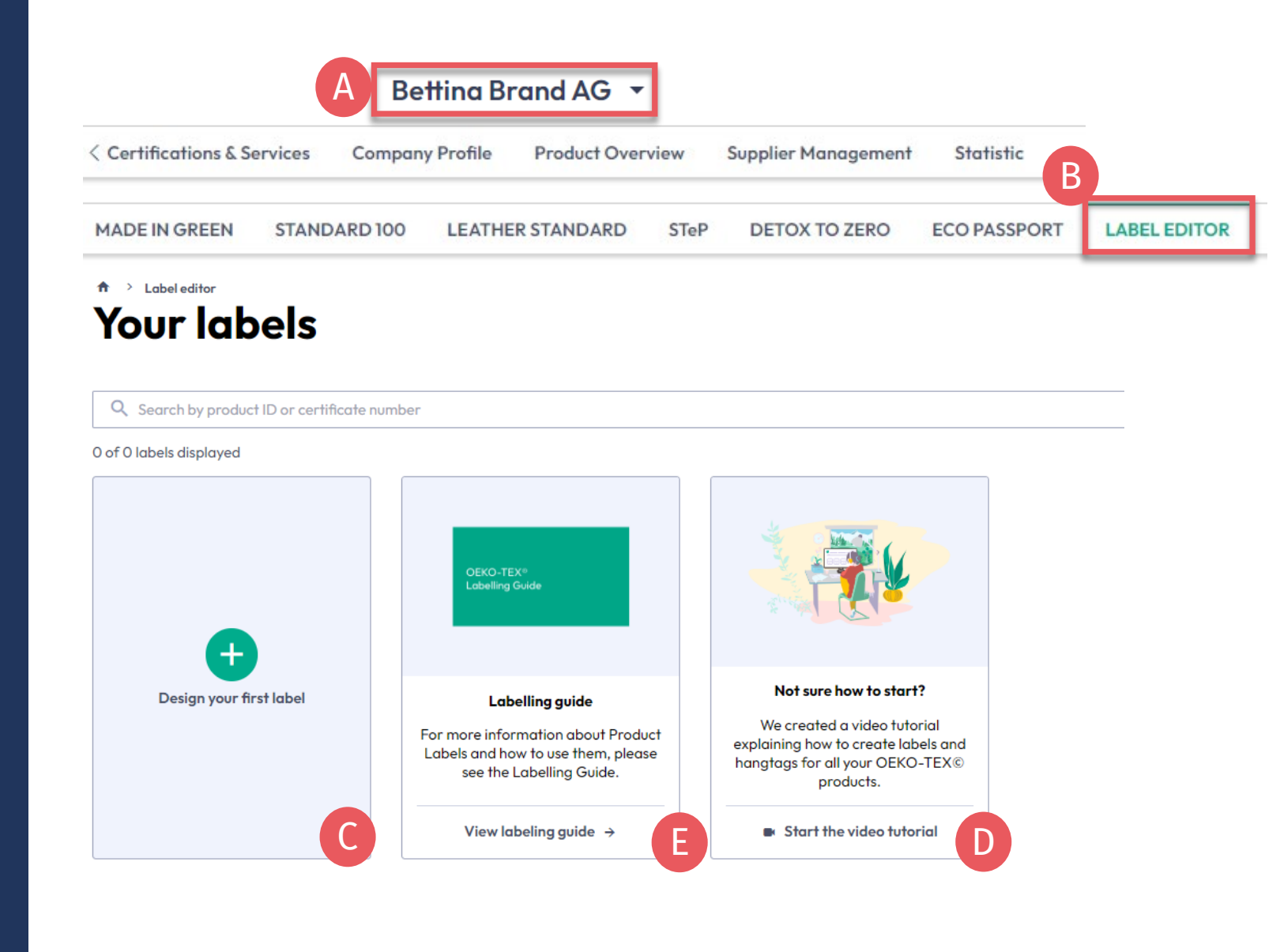

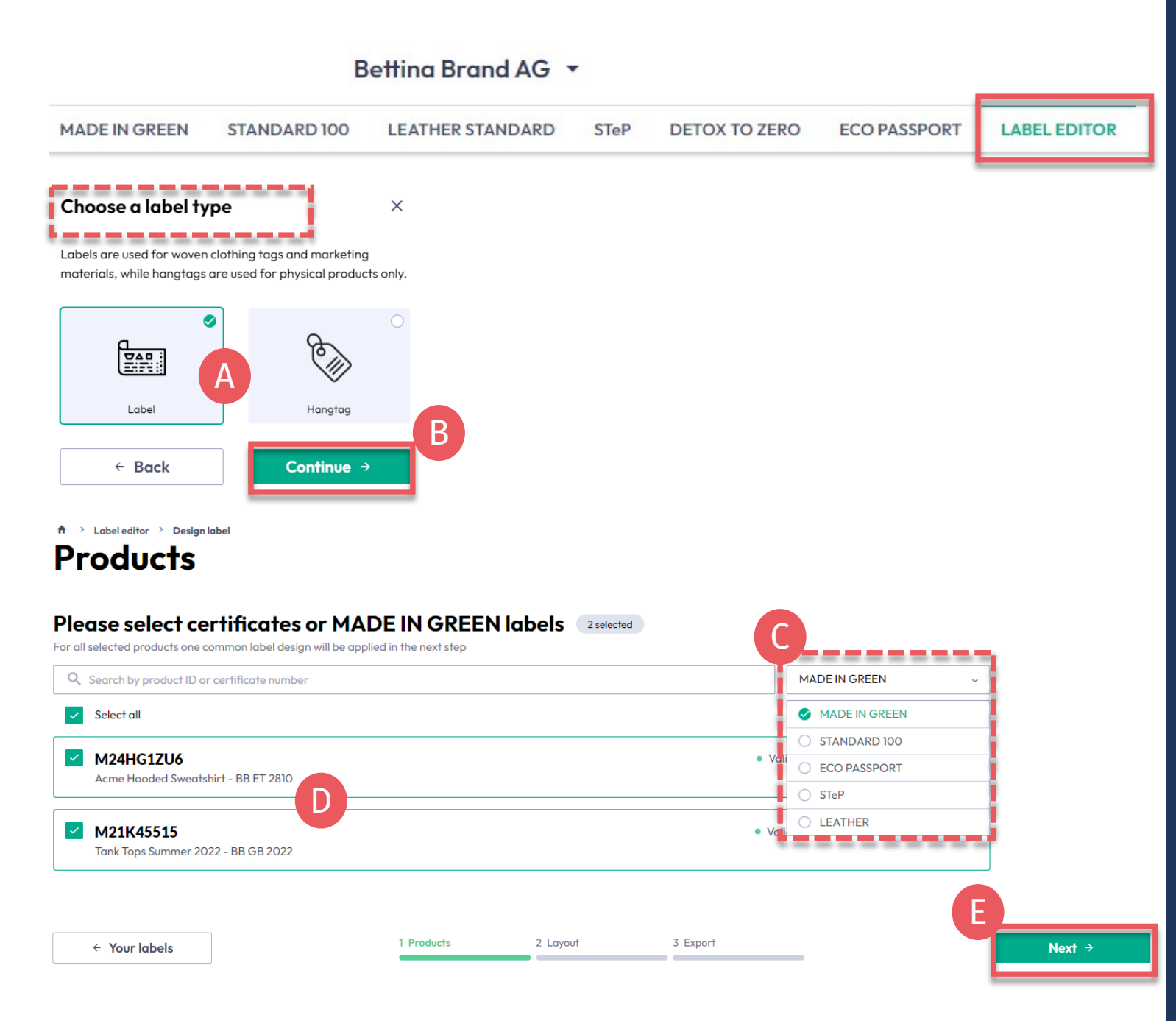

#### 4.10.1 Label Editor -Product

- A. Choose type: 'Label' or 'Hangtag'
- B. Click 'Continue'
- C. Filter by type of OEKO-TEX® certification or MADE IN GREEN label
- D. Select the VALID label number(s)/ product ID(s) to create
- E. Click 'Next'

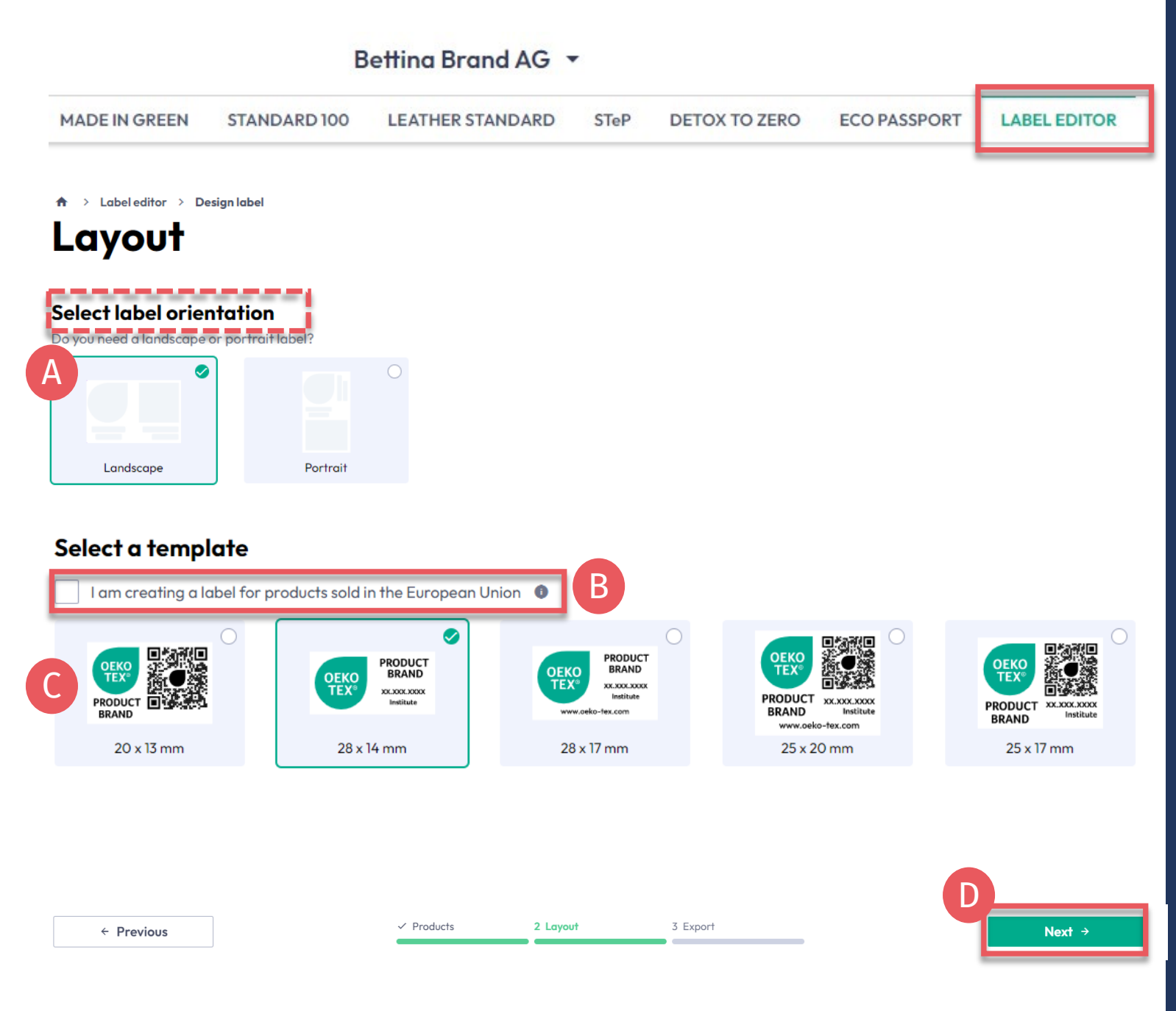

#### 4.10.2 Label Editor -Layout

- A. Select 'Vertical' or 'Horizontal' orientation
- B. For EU legal compliance, Select: 'I am creating a label for products sold in the European Union' (This adds "oeko-tex.com" that is
  - required in the EU)
- C. Select a label template
- D. Click 'Next'

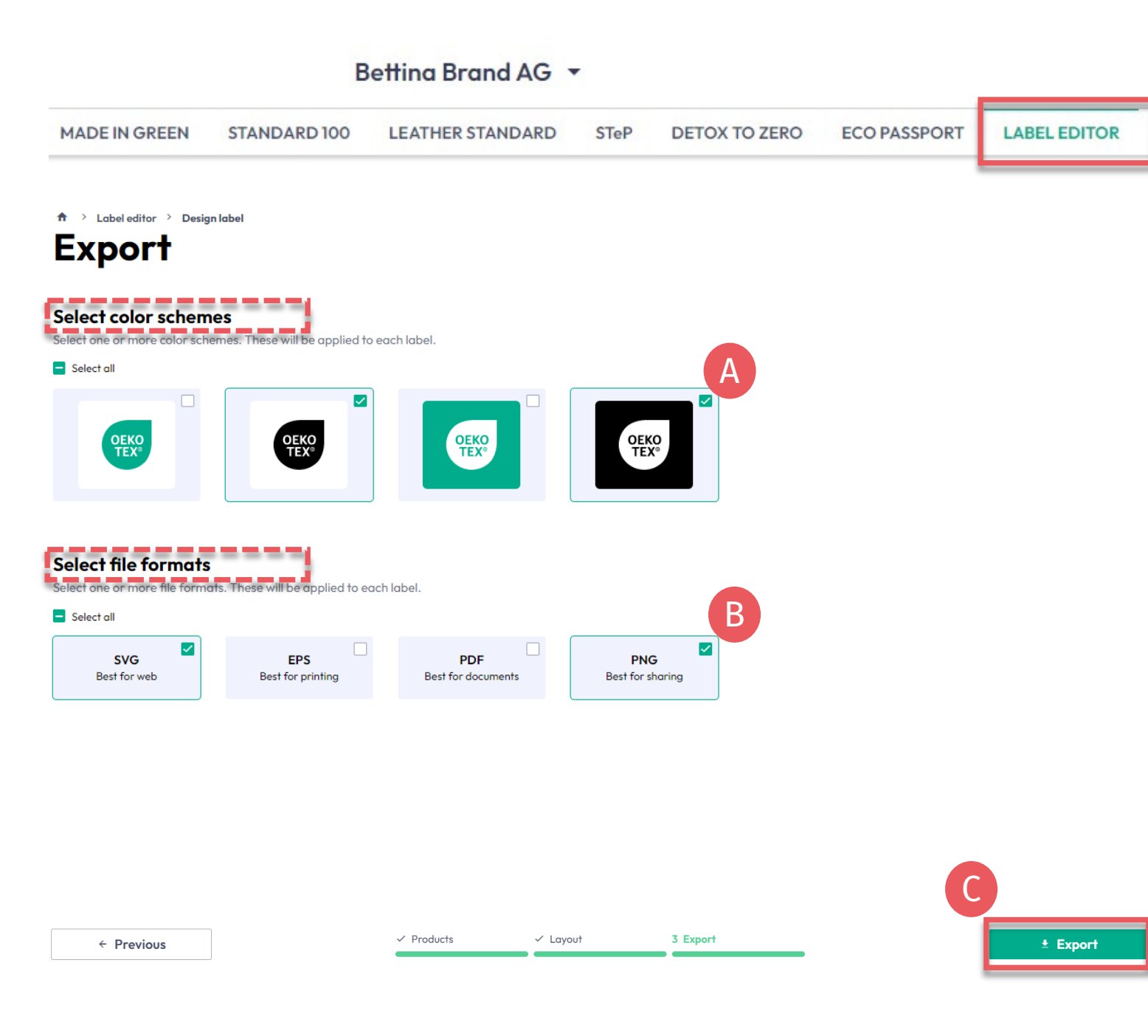

4.10.3 Label Editor -Export

- A. Select the label color(s)
- B. Select file format(s) (svg, eps, pdf, png)
- C. Click 'Export' to download a zip file of your label(s) (If you didn't select a location for the download, check your 'Downloads' folder.)

Please refer to the <u>Labelling Guide</u> for correct usage

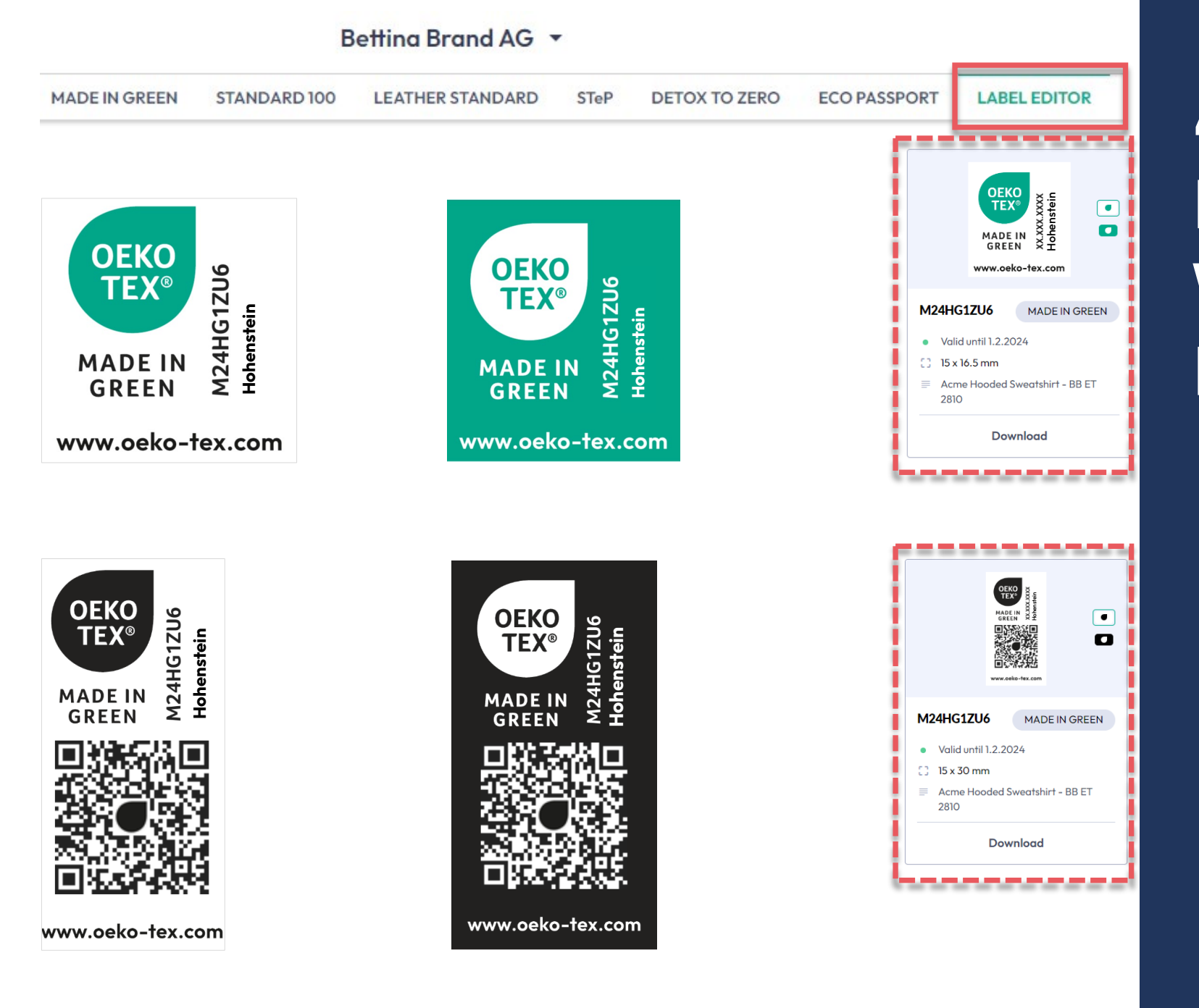

### 4.10.4 Example Vertical Layouts

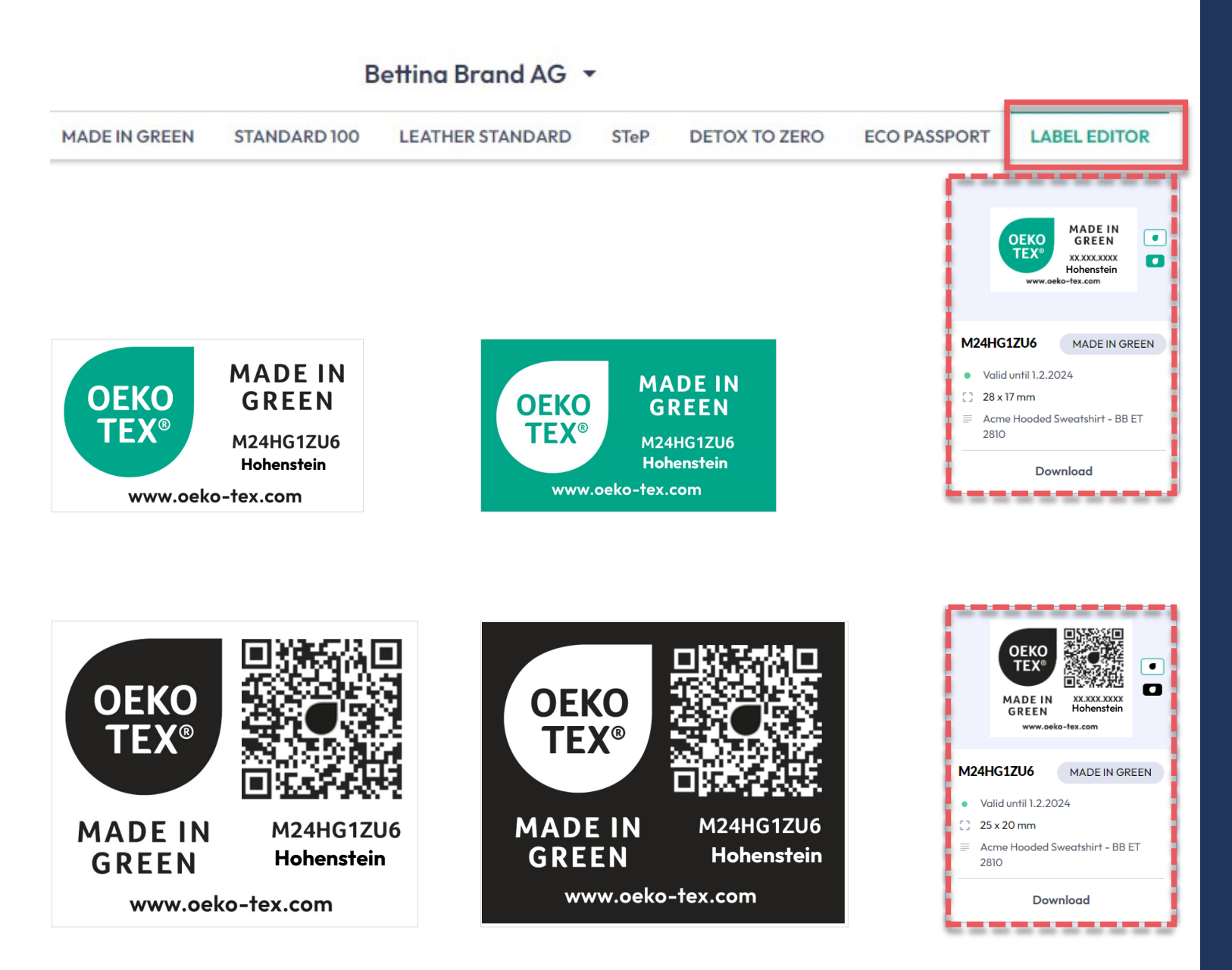

#### 4.10.5 Example Horizontal Layouts

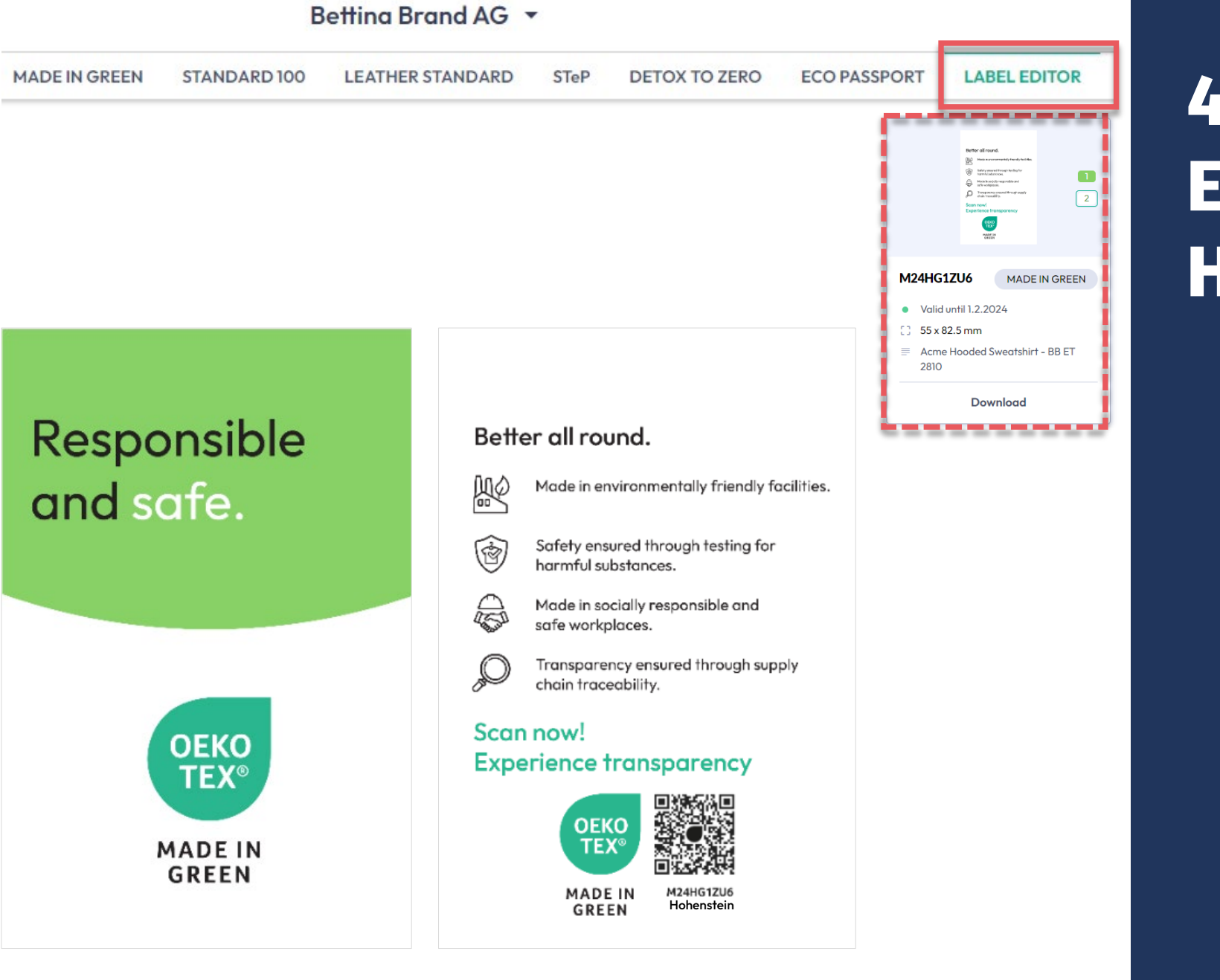

### 4.10.6 Example Hang Tag

#### **MADE IN GREEN Links**

#### **Technical Manuals**

- 1. <u>Application</u>
- 2. <u>Connection</u>
- 3. Article definition
- 4. Label preparation
- 5. Label renewal
- 6. <u>Relabel</u>
- 7. <u>Advertisement label</u>

#### **B2B**

- <u>Standard</u> / <u>DE</u> / <u>ZH</u>
- Implementation Examples
- <u>myOEKO-TEX® Login</u>
- <u>myOEKO-TEX® Quickstart</u> <u>Guide / ES</u>
- <u>Factsheet</u> / <u>DE</u>
- <u>OEKO-TEX®</u> Buying Guide
- Labelling Guide / ES / ZH

**Questions?** madeingreen@hohenstein.com

#### B2C

- <u>OEKO-TEX® Label Check</u>
- <u>Guide: Label Check</u> / <u>ES</u>
- <u>OEKO-TEX®</u> Buying Guide

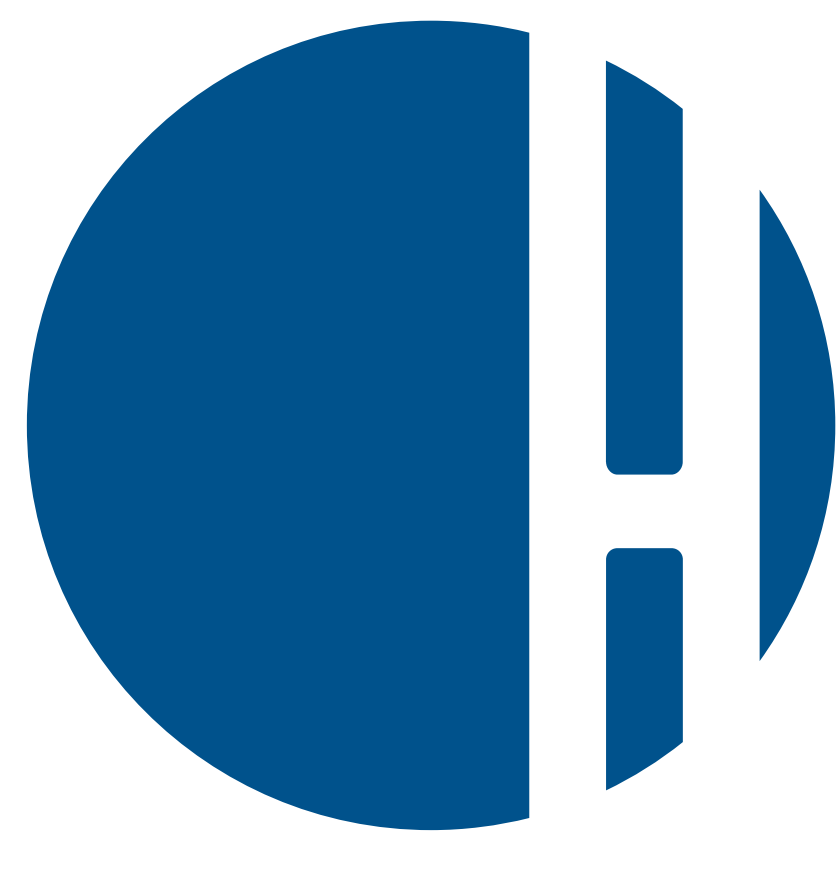

#### HOHENSTEIN